## Procédure chapitrage Youtube à partir de FCPX

Le chapitrage se fait grâce à "*Creator's Best Friend for FCP X*". Cette application permet d'extraire la liste des horodatages et des noms de chapitres générés avec les marqueurs de chapitres FCPX.

## Démarche :

- Vérifier que l'application Creator's Best Friend soit installée sur l'ordinateur :
  - Aller dans l'Apple Store et installez le si ce n'est pas déjà fait (l'application a été achetée avec l'adresse <u>equipe@timeprod.tv</u>)
- Ouvrir la bibliothèque désirée dans FCPX.
- Ajouter les marqueurs avec le touche "M" sur la timeline désirée. Taper une deuxième fois sur la touche "M" ou double clique sur le marqueur bleu pour pouvoir faire des modifications. Sélectionner le drapeau à droite pour générer un chapitre (le marqueur doit passer en orange). Renommer le chapitre à votre convenance.
  <u>Attention</u>, vous devez avoir au moins 3 marqueurs de chapitre. La durée minimale d'un chapitre est de 10 secondes.

<u>A savoir :</u> le marqueur est arrondi à la seconde et non à l'image (ex. un chapitre marqué entre 00:37:00 et 00:37:24 débutera à la seconde 37). Le découpage n'est donc jamais précis au mot près.

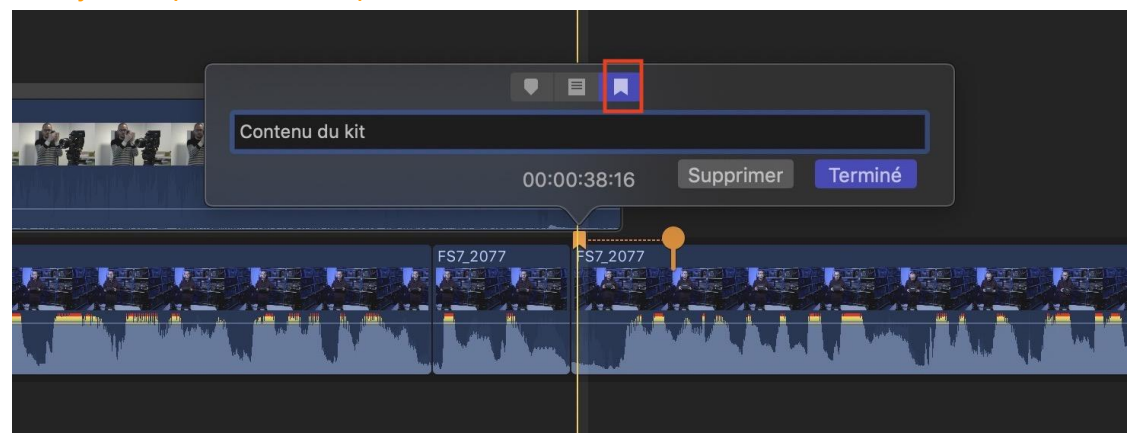

• Une fois les chapitres créés, ouvrir l'application "*Creator's Best Friend for FCP X*" (à chercher dans les applications du mac). Une fenêtre vierge s'ouvre.

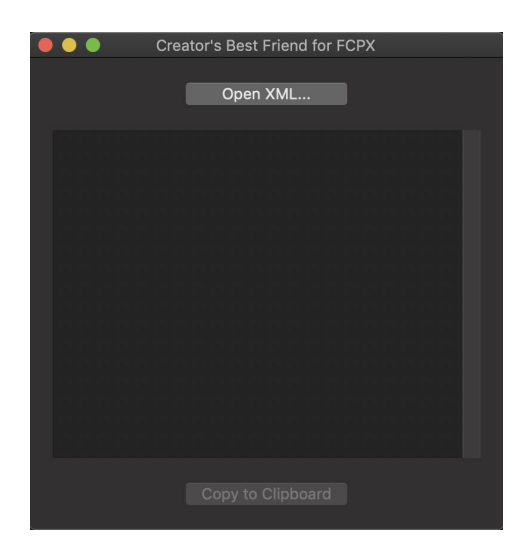

Sélectionner la timeline et faites un "glisser-déposer" dans la fenêtre de l'application. • L'autre possibilité est d'exporter les marqueurs de la timeline en fichier XML et d'importer ce fichier dans l'application avec "Open XML...". Le découpage horodatage et les titres s'affichent. Ajuster les titrages si nécessaire.

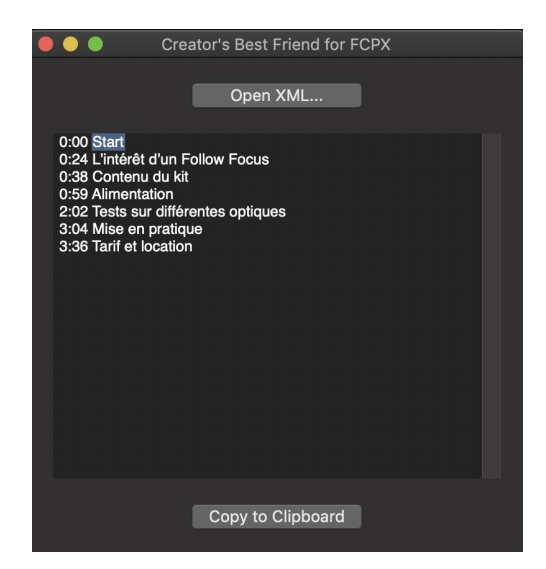

Copier le texte de la fenêtre Creator's Best Friend for FCP X (soit avec un Cmd+C ou • en cliquant sur le bouton "Copy to Clipboard") et le coller dans la barre de description Youtube.

Description (?) Dispo à la location chez Time Prod : 20€ TTC/J Plus d'infos 🛐

0:00 Introduction 0:24 Intérêt d'un Follow Focus 0:38 Contenu du kit 0:59 Alimentation 2:02 Tests sur différentes optiques 3:04 Mise en pratique 3:36 Tarif et location

N'hésitez pas à passer nous voir avec votre optique pour le tester ;-) Plus d'informations sur https://www.timeprod.tv !

Voici les liens pour installer et calibrer le Nucleus N :

- Tuto puzzle video : https://youtu.be/F7NVjWPrL\_A
- Joshua MacDonald : https://youtu.be/kV1QuCNcw8k

Cette vidéo a été réalisé avec une caméra Sony FS7, éclairage 2x Akurat pour le fond + backlight et un aputure COB300 en keylight.

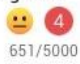

• Ne pas oublier d'enregistrer les modifications et de vérifier que tout est ok en regardant la vidéo sur youtube.